# MEÐUSKLADIŠNICA ULAZ

Video uputa za ovaj dokument dostupna je na našem <u>YouTube</u> kanalu na linku: [Veleprodaja] Međuskladišnica izlaz - ulaz

Međuskladišnica ulaz registrira ulaz robe s drugog robnog skladišta ili maloprodaje. Dokument se generira automatski na temelju međuskladišnice izlaz iz dolaznog skladišta, vidi <u>Veleprodaja Izlazni</u> <u>dokumenti Međuskladišnica izlaz.</u> Količina i maloprodajna cijena prenose se iz dolaznog skladišta, a veleprodajna cijena se određuje na osnovu slijedećeg:

- Prihvatiti iz dolaznog skladišta
- Prihvatiti iz centralnog skladišta
- Zadržati sa svog lagera
- Kalkulirati nova

Ove kombinacije cijena podešavaju se u:

Katalozi\Podešavanje sustava\Radne jedinice\Lista radnih jedinica\Izmjena\Međuskladišnica ulaz – postavljanje cijena

Mjesto u izborniku: Veleprodaja\Ulazni dokumenti\Međuskladišnica ulaz

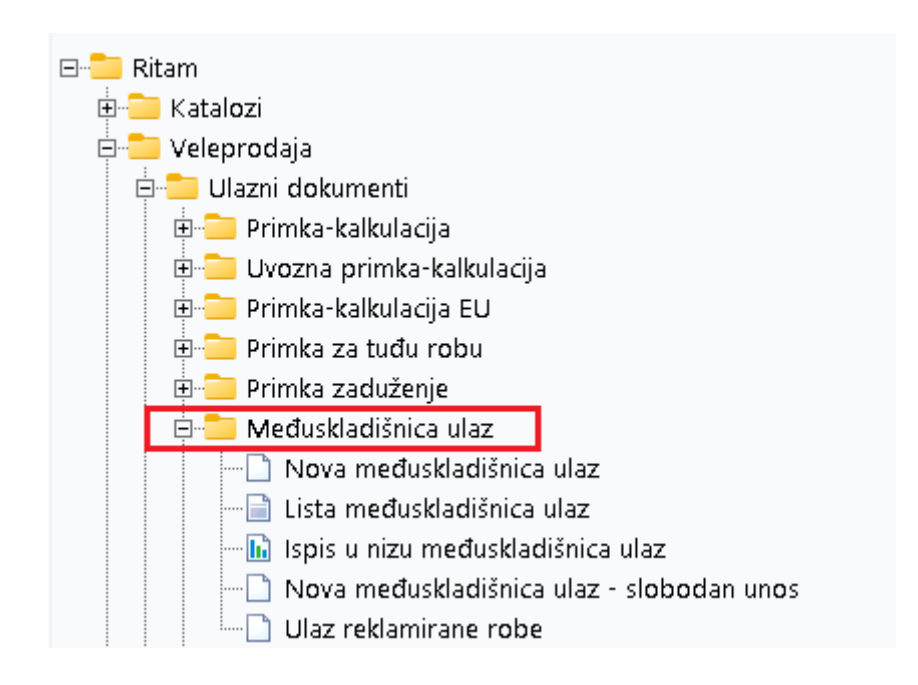

# Nova međuskladišnica ulaz

|                                                 |                                                                   |                    |                 |                  |                                           |                          | ×            |
|-------------------------------------------------|-------------------------------------------------------------------|--------------------|-----------------|------------------|-------------------------------------------|--------------------------|--------------|
| Međuskladi                                      | išnica ulaz                                                       |                    |                 |                  |                                           |                          |              |
| Radna jedinica:<br>Broj:<br>Datum:<br>Napomena: | V003.Velinac<br><autd><br/>26.04.2024 ▼<br/>Test MSKL ulaz</autd> |                    |                 | Vezna radn.<br>N | a jedinica: 787 Kor<br>/ezni broj: 000005 | nbi<br>Vezni datum: 26.0 | 04.2024      |
|                                                 |                                                                   | Artikal (1. redak) |                 |                  |                                           |                          |              |
| Šifra<br>00011                                  | Naziv<br>Lubin XL                                                 |                    | J.M. LOT<br>KOM |                  | Količina<br>10,000                        | VPC<br>0,000             | VPCI<br>0,00 |
|                                                 |                                                                   |                    |                 |                  |                                           |                          |              |
|                                                 |                                                                   |                    |                 |                  |                                           | ОК                       | Odustani     |

Na primjeru su označeni najbitniji dijelovi Međuskladišnice ulaz: Zaglavlje međuskladišnice ulaz i Stavke međukladišnice ulaz.

#### Zaglavlje međuskladišnice ulaz:

- Radna jedinica: odabiremo radnu jedinicu, vidi <u>Help\Detaljne upute\Katalozi\Podešavanje</u> <u>sustava</u>
- Broj: automatski generiran broj dokumenta
- Datum: datum unosa međuskladišnice izlaz
- Napomena: slobodan unos teksta ili odabir iz predloška
- Vezana radna jedinica: već je definirana, radna jedinica odakle zaprimamo robu, automatski se generira priliko izrade MSKL izlaz
- Vezni broj: broj koji se automatski generira prilikom izrade MSKL izlaz
- Vezni datum: datum se automatski generira prilikom izrade MSKL izlaz.

## Stavke međuskladišnice ulaz:

- Šifra: Šifra artikla, unos obavezan
- Naziv: Naziv artikla, unos obavezan
- Jedinica mjere (J.M.): Iz tablice artikala
- LOT: Unos LOT broja
- Količina: Unos obavezan
- VPC: Veleprodajna prodajna cijena po kojoj smo prodavali robu
- VPCI: Veleprodajna cijena iznos. Izračunato automatski (Količina \* VPC)

#### Dokument

Prije zaključenja dokument izgleda ovako:

| 🍹 Izmijeni (F3) 📄 Iekst (F4) 🛃 Zaklju                                                     | juči (F10) 芛 Iz <u>v</u> oz (F12) 🔹                                                                |                                      |                                          |                          |                      |                                             |                                        |                                                  |
|-------------------------------------------------------------------------------------------|----------------------------------------------------------------------------------------------------|--------------------------------------|------------------------------------------|--------------------------|----------------------|---------------------------------------------|----------------------------------------|--------------------------------------------------|
| Development 2<br>Šibenska 37<br>21000 Split<br>OIB: 38342739120                           | 0                                                                                                  | IBAN: HR5<br>PDV ID bro<br>www.ritam | 52484008151757<br>j: HR383427391;<br>.hr | SWIFT: 454<br>1246<br>20 | tel: +385 :<br> <br> | 98 767 224;<br>e·<br>BAN: HR70<br>BAN: HR80 | fax: +1-21<br>mail: ritam<br>236000067 | 2-9876543<br>@ritam.hr<br>724874765<br>523388775 |
| Međusklad                                                                                 | dišnica (ul                                                                                        | az) br.                              |                                          |                          |                      |                                             |                                        |                                                  |
| <b>Skladište: 0</b><br>Datum: 2<br>Vezno skladište: 7<br>Vezni dokument: M<br>Napomena: T | <b>103 Velinac</b><br>16.04.2024<br>187 Kombi,<br>1/SK IZLAZ 000005,<br><sup>7</sup> est MSKL ulaz | 26.04.2024                           |                                          |                          |                      |                                             |                                        |                                                  |
| Br. Šifra artikla 🕢 N                                                                     | Naziv artikla                                                                                      |                                      |                                          |                          | Mjera                | Količina                                    | VPC                                    | VPC iznos                                        |
| <u> </u>                                                                                  | Lubin XL                                                                                           |                                      |                                          |                          | KOM                  | 10,000                                      | 15,000                                 | <u>150,00</u><br>150,00                          |
|                                                                                           | Primio:                                                                                            |                                      |                                          |                          | Odobr                | io:                                         |                                        |                                                  |
| 🚔 Ispiši 📄 🎦 🚺 178 % 🛛 🖂                                                                  | 4 1/1 0 01                                                                                         |                                      |                                          |                          |                      |                                             | Oblik                                  | : Količine i VPC                                 |

Na dokumentu su označene akcije Izmijeni (F3), kojom možemo mijenjati stavke dokumenta i Zaključi (F10), kojom možemo pohraniti dokument. Akcijom Tekst (F4) unosimo tekst iz predloška ili slobodnim unosom, a akcijom Izvoz (F12) izvozimo dokument u željenom formatu.

Tražilica

| Unesite parametre prema kojima će se prikazati lista  | /pregled                     |
|-------------------------------------------------------|------------------------------|
| Radna jedinica: V003;Velinac<br>Od datuma: 26.04.2024 | <u> </u>                     |
| Vezno skladište:                                      | <u>s</u>                     |
| Više opcija                                           | <u>O</u> K O <u>d</u> ustani |

Tražilica za listu međuskladišnica ulaz ima tri obavezna parametra pretraživanja: Radna jedinica (odabir) i polja Od-Do datuma (odabir). Vezno skladište je neobavezno polje za odabir. Dodatne mogućnosti pretraživanja dostupne su klikom na Više opcija.

| Napredna pretraga |           |    |            |                   |
|-------------------|-----------|----|------------|-------------------|
|                   |           |    |            |                   |
|                   | Napomena: |    |            |                   |
|                   | Izradio:  | Â, |            |                   |
| Manje opcija      |           |    | <u>O</u> K | O <u>d</u> ustani |

U dodatnim opcijama pretraživanja su opcije Napomena (slobodan unos) i Izradio (odabir).

Lista

Sve izrađene međuskladišnice ulaz vidljive su na listi međuskladišnica ulaz:

| Novi (       | 🔒 Novi (F2) 💦 Qivori 🝳 Jraži (F3) 😋 Yez.dokument(F7) • 🚹 Generiraj utrošak (F8) 🗵 tzbriši |             |                 |           |                |               |        |  |  |  |
|--------------|-------------------------------------------------------------------------------------------|-------------|-----------------|-----------|----------------|---------------|--------|--|--|--|
| Za grupiranj | e dovucite n                                                                              | aslov želje | ne kolone ovdje |           |                |               |        |  |  |  |
| Broj         | Datum                                                                                     | Skl.vez     | Skl.vez.dok.    | Br.vez.d. | Napomena       | Izradio/la    | Status |  |  |  |
| 000002       | 26.04.2024                                                                                | 0001        | V proizvodnja   | 000011    |                | Ritmić, Ritam |        |  |  |  |
| 000003       | 26.04.2024                                                                                | 787         | Kombi           | 000005    | Test MSKL ulaz | Ritmić, Ritam |        |  |  |  |
|              |                                                                                           |             |                 |           |                |               |        |  |  |  |

Akcije na listi su generalne akcije u Ritam sustavu: Novi (F2) otvara izradu novog dokumenta, Otvori otvara trenutno odabrani dokument, Traži (F5) nas vraća na tražilicu, Izbriši briše dokument s liste

Na listi su označene dvije specifične akcije: Vez. Dokument (F7) i Generiraj utrošak (F8).

Vez. Dokument (F7) otvara odgovarajuću međuskladišnicu izlaz po kojoj je napravljen dokument međuskladišnice ulaz (ukoliko postoji odgovarajuća međuskladišnica ulaz). Podaci o veznom dokumentu vidljivi su na dokumentu međuskladišnice ulaz.

# Međuskladišnica (ulaz) br.000003

| Datum:<br>Vezno skladište<br>Vezni dokumen<br>Napomena:                                                | 003 Velinac<br>26.04.2024<br>: 787 Kombi,<br>:: MSK IZLAZ 000005, 2<br>Test MSKL ulaz                                              | 26.04.2024                                                                |                |                                     |                        |                                 |
|----------------------------------------------------------------------------------------------------|----------------------------------------------------------------------------------------------------|---------------------------------------------------------------------------|----------------|-------------------------------------|------------------------|---------------------------------|
| Br. Šifra artikla 🤇                                                                                    | Naziv artikla                                                                                                    |                                                                           | Mjera          | Količina                            | VPC                    | VPC iznos                       |
| 1 00011                                                                                                | Lubin XL                                                                                                    |                                                                           | KOM            | 10,000                              | 15,000                 | 150,00                          |
|                                                                                                    | _                                                                                                    |                                                                           |                | 10,000                              |                        | 150,00                          |
| Errijeni (f3)                                                                                          | 4) ≥ Pohrani (#10)                                                                                                    | SWIFT: 454 1<br>IBAN: HR5524840081517571246<br>PDV ID broi: HR38342739120 | tel: +385 98 1 | 767 224; fax<br>e-mai<br>N· H₽70236 | : +1-212-<br>I: ritam@ | 9876543<br>9ritam.hr<br>4074765 |
| ов: 3834<br>Među                                                                                       | <sup>2739120</sup><br>skladišnica izl                                                                                              | az br.000005                                                              | IBA            | N: HR80236                          | 00000452               | 3388775                         |
| OIB: 3834<br>Među<br>Radna jec<br>Datum:<br>Vezno skla<br>Napomena                                     | 2739120<br>SKIADİŠNİCA İZİ<br>inica: V787;Kombi<br>26.04.2024<br>dište: 003 Velinac, Split<br>:                                    | az br.000005                                                              | IBA            | N: HR80236                          | 0000452                | 3388775                         |
| OIB: 3834<br>Među<br>Radna jec<br>Datum:<br>Vezno skla<br>Napomena<br>Br. Šifra arti                   | 2739120<br>SKIADİŠNİCA İZİ<br>Iinica: V787;Kombi<br>26.04.2024<br>dište: 003 Velinac, Split<br>:<br>da @ Naziv artikla             | az br.000005                                                              | IBA<br>IBA     | Količina                            | VPC                    | VPC iznos                       |
| OIB: 3834<br>Među<br>Radna jec<br>Datum:<br>Vezno skla<br>Napomena<br><u>Br. Šifra arti</u><br>1 00011 | 2739120<br>SKIADİŠNİCA İZİ<br>linica: V787;Kombi<br>26.04.2024<br>dište: 003 Velinac, Split<br>:<br>ka @ Naziv artikla<br>Lubin XL | az br.000005                                                              | Mjera          | Količina<br>10,000                  | VPC<br>0,40            | <u>VPC iznos</u><br>4.00        |

Akcijom Generiraj utrošak (F8) možemo automatski izraditi dokument o utrošku materijala vezan za međuskladišnicu ulaz.

| Development<br>Šibenska 37<br>21000 Split<br>OIB: 38342739 | 2<br>9120                         | IBAN: HR552484008151757<br>PDV ID broj: HR3834273912<br>www.ritam.hr | SWIFT: 454 tel: +:<br>1246<br>0 | 385 9<br>IE<br>IE | 8 767 224;<br>e-i<br>BAN: HR70<br>BAN: HR80 | fax: +1-212<br>mail: ritam<br>236000067<br>236000045 | 2-9876543<br>@ritam.h<br>24874765<br>23388775 |
|------------------------------------------------------------|-----------------------------------|----------------------------------------------------------------------|---------------------------------|-------------------|---------------------------------------------|------------------------------------------------------|-----------------------------------------------|
| Utrosak                                                    | materijala                        | pr.000013                                                            |                                 |                   |                                             |                                                      |                                               |
| Radna jedinic                                              | a: V003;Velinac                   | O                                                                    | piekt:                          |                   |                                             |                                                      |                                               |
| Datum:<br>Kupac:                                           | 20.04.2024                        | Fa                                                                   | za realizacije:                 |                   |                                             |                                                      |                                               |
| Datum:<br>Kupac:<br>Napomena:                              | Na temelju među                   | Fa<br>skladišnice broj: 000003 datum:26                              | oza realizacije:<br>04.2024     |                   |                                             |                                                      |                                               |
| Datum:<br>Kupac:<br>Napomena:<br>Br. Šifra artikla         | Na temelju međus<br>Naziv artikla | Fa<br>Skladišnice broj: 000003 datum:26                              | .04.2024<br>Mj                  | era               | Količina                                    | VPC                                                  | VPC Iznos                                     |

# Nova međuskladišnica ulaz – slobodan unos

Za slobodan unos koristi se međuskladišnica ulaz – slobodan unos - koristi se kad uvozimo robu iz drugog programa. U ovom slučaju ne koristimo međuskladišnicu izlaz kao izlaz robe iz odgovarajućeg skladišta.

Prozor za unos stavki je identičan, bez podataka o veznom dokumentu.

|                                             |                             |                |          |                    |          |          | ×        |
|---------------------------------------------|-----------------------------|----------------|----------|--------------------|----------|----------|----------|
| Međusklad                                   | išnica ulaz - slobodan unos |                |          |                    |          |          |          |
| Radna jedinica<br>Broj<br>Datum<br>Napomena | x (V003,Velinac<br>;        |                | Vezna    | radna jedinica: V7 | 87;Kombi |          |          |
| Čitro                                       | Artikal (1. redak           | .)<br>Limiliot | Količina | NC                 | NCL      | VPC      | VPCI     |
| 02397                                       | 195/65R15 Brigston          | КОМ            | 2,000    | 1.500,000          | 3.000,00 | 1.800,00 | 3.600,00 |
|                                             |                             |                |          |                    |          | ОК       | Odustani |

# Ulaz reklamirane robe

Ulaz reklamirane robe funkcionira na isti način kao i ostale vrste MSKL ulaza. Služi za evidentiranje ulaza robe koja je reklamirane od strane kupaca te vraćena u skladište.